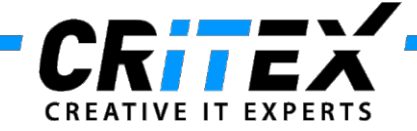

MedITEX instructions for clinical IT administrators:

# Instructions for configuring MedITEX LDT Importer

This instruction manual describes how to configure MedITEX LDT Importer.

This tool will import data from another billing or lab program to the database being used for MedITEX, allowing basic information such as, patient and partner data, lab results and referrer information to be imported from different text-formatted files.

# **Overview**

Some interfaces of billing and lab programs are already **predefined**. **Billing programs**:

- Albis, Apris, ISYNET (MER format)
- M1, Turbomed (BDT format)

## Laboratory programs:

- Primolab (LDT format)
- Medistar (DAT format)

The importing of data will differ depending on the file format. The following formats can be imported:

- MER (like CSV)
- LDT (used by laboratory programs)
- BDT (used by billing programs)
- DAT (proprietary form of Medistar)

The file name and extension are not relevant in order for the importing to be completed. The respective processing logic of any import file is set in the configuration window of MedITEX LDT Importer.

# **Configuration guideline**

There are two ways to open MedITEX LDT Importer:

- Open MedITEX IVF  $\rightarrow$  click on the top-menu item Import  $\rightarrow$  click on Patient and lab data.
- Click directly on the MedITEX LDT Importer icon in the MedITEX folder.
- To open the configuration window, click on the menu item Configuration -> Settings and enter the password "critex".

| 😡 MedITEX LDTImporter 3.0 | .3.15                     | ×                                |
|---------------------------|---------------------------|----------------------------------|
| Quit Configuration Prot   | ocol About Admintools     |                                  |
|                           |                           | Number of active LDTImporters: 1 |
| Select import data:       |                           | (inci. this)                     |
| Master data:              | C:\CRITEX\MedITEX IVF\Imp | ort\patient.ldt                  |
| 🗆 Lab data:               | C:\CRITEX\MedITEX IVF\Imp | ort\lab.ldt                      |
| Semen analysis d          | ata: - not configured -   |                                  |
| Material data:            | - not configured -        |                                  |
|                           | Run import                |                                  |
|                           | 0%                        |                                  |
|                           |                           |                                  |

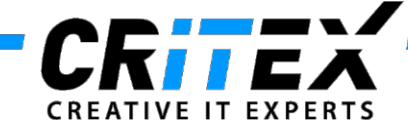

# Configuration of the individual processing steps

#### 1. In the tab sheet 'Importer' specify programs and import options for each data type.

| Configuration                     |                                  |                                        | ×         |
|-----------------------------------|----------------------------------|----------------------------------------|-----------|
| Importer                          | Settings                         |                                        |           |
| Master data                       | Lab data                         | Spermiograms Mate                      | rials     |
| Activate M1                       |                                  | ▼ New                                  | Delete    |
| Import from:                      | ⊙ File O F                       | Folder                                 |           |
| C:\CRITEX\MedITE>                 | <pre>KIVF\Import\patient.I</pre> | dt                                     | 0         |
| Delete leading                    | "0" from patient IDs             |                                        |           |
| ✓ Update partne                   | rship                            |                                        |           |
| ✓ Import referer                  | first                            |                                        |           |
| Attach CAVE-1                     | ext                              |                                        |           |
| Date format:                      |                                  | •                                      |           |
|                                   |                                  |                                        |           |
| Master data                       | Lab data                         | Spermiograms Mater                     | rials     |
| Activate Prim                     | olab                             | ▼ New                                  | Delete    |
| lana a di fara ari                | 0 = 0 =                          |                                        |           |
|                                   |                                  | older () HL7                           | Por .     |
|                                   |                                  |                                        | Ha::      |
| -Patient associatio               | n method                         | Lab parameter import                   |           |
| O Patient ID                      |                                  | <ul> <li>All (Unknown as 'C</li> </ul> | Other')   |
| <ul> <li>Lab order nur</li> </ul> | nber                             | O only MedITEX lab p                   | arameters |
| O Prename, sur                    | name, date of birth              | <ul> <li>Only associated pa</li> </ul> | rameters  |
| Lab paramet                       | er association list              |                                        |           |
| ✓ Ignore entries v                | vithout a value                  |                                        |           |
| Read order nur                    | nber starting from:              | 1                                      |           |
| Lab data conta                    | ins spermiograms                 |                                        |           |
|                                   |                                  |                                        |           |

- Choose in the upper section one of the predefined billing/laboratory/ spermiogram/material programs.
   Select whether to import from a file or folder and enter the path to the Import file/folder field by clicking on the button to the right. Define special settings for the import underneath the file path.
- In the tab sheet, 'Lab data', you can choose a way, how to associate the data with a patient. Either the file contains the patient ID or a lab order number or if neither exists, it is also possible to use personal patient data as an almost unique reference.

You can also define which parameters should be imported:

#### All:

Every parameter will be imported. If a parameter is unknown to MedITEX then the parameter category will be 'Other'.

#### **Only MedITEX lab parameters:**

All parameters unknown to MedITEX will be ignored.

## Only associated parameters:

Exclusively load parameters defined in the association list, ignoring every other parameter.

It is also possible to load spermiograms from within the lab import files. In order to do so you have to check the 'Lab data contains spermiograms' option and enter a key-value-pair into the input fields that appear next to this option. If this pair has been found, the current data is imported as a spermiogram.

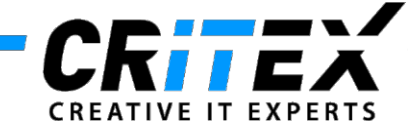

# 2. Definition of the association between database fields and key names.

In each importer tab sheet you can define which cell content of the horizontal table based on its column name (keyword of import file) should be associated with each database field. Single and multiple answers, as well as replacement functions are possible.

Example for the allocation of fields using an export file of the billing program M1.

| eld                                                                                                    | M1                                                                                                    | A           |                                                                                                    |
|----------------------------------------------------------------------------------------------------|----------------------------------------------------------------------------------------------------|-------------|----------------------------------------------------------------------------------------------------|
| WHDSTART                                                                                                    | #80000101#80006100#80006                                                                                                    | 200#        |                                                                                                    |
| RPATID                                                                                                    |                                                                                                    |             | Patient_ID (PatientID) = 3000                                                                                                    |
| ATIENT_ID                                                                                                    | 3000                                                                                                    |             | Geschlecht (Gender) = 3110                                                                                                    |
| ESCHLECHT                                                                                                    | 3110 (Replace:1=M,2=W)                                                                                                    |             | Account (Country) = 3110                                                                                                    |
| IACHNAME                                                                                                    | 3101                                                                                                    |             | Nachname (Surname) = 3101                                                                                                    |
| /ORNAME                                                                                                    | 3102                                                                                                    |             | Vorname (First name) = 3102                                                                                                    |
| BEBURTSDATUM                                                                                                    | 3103                                                                                                    |             | Geburtsdatum (DOB) = 3103                                                                                                    |
| ERUF                                                                                                    |                                                                                                    |             | Demuf (Occurrentian) 2020                                                                                                    |
| ITEL                                                                                                    | 3104                                                                                                    |             | Beruf (Occupation) = 3620                                                                                                    |
| TRASSE                                                                                                    | 3107                                                                                                    |             | Titel (Title) = 3104+3100                                                                                                    |
| RT                                                                                                    | 3113                                                                                                    |             | Strasse(Street) = 3107                                                                                                    |
| LZ                                                                                                    | 3112                                                                                                    |             |                                                                                                    |
| EL_PRIVAT                                                                                                    | 3626                                                                                                    |             | Ort (City) = 3113                                                                                                    |
| IOBIL_PRIVAT                                                                                                    |                                                                                                    |             | PLZ (Postal code) = 3112                                                                                                    |
| EL_BERUF                                                                                                    |                                                                                                    |             | Tel Privat (Phone) = 3626                                                                                                    |
| AA PRIVAT                                                                                                    |                                                                                                    | •           | Achil Drivet (Mehile) = 2020                                                                                                    |
| Ändern                                                                                                    |                                                                                                    | Standard    | $Privat (NODII_Privat (NODIIe) = 3628$                                                                                                    |
|                                                                                                    |                                                                                                    |             | Fax Privat (Fax) = 3627                                                                                                    |
| Online-Hilfe     Online-Hilfe     Partner Zuweiser                                                                                                    | • ОК                                                                                                    | X Abbrechen | Email (E-mail) = 3629                                                                                                    |
| Q Online-Hilfe Patient   Partner Zuweiser                                                                                                    | Vedistar                                                                                                    | X Abbrechen | Email (E-mail) = 3629<br>                                                                                                    |
| Q Online-Hilfe Patient   Partner Zuweiser ield WHDSTART                                                                                                    | ✓ ОК ,<br>Medistar                                                                                                    | X Abbrechen | Email (E-mail) = 3629<br><br>Zuweiser (Referrer example for Med                                                                                                    |
| Q Online-Hilfe Patient   Partner Zuweiser eld WHDSTART UWEISER CODE                                                                                                    | ✓ OK                                                                                                    | X Abbrechen | Email (E-mail) = 3629<br><br><u>Zuweiser (Referrer example for Mec</u><br>Field name = Field name (M1)                                                                                                    |
| Q Online-Hilfe Patient   Partner Zuweiser ield WHDSTART UWEISER_CODE IESCHLECHT                                                                                                    | ✓ OK                                                                                                    | X Abbrechen | Email (E-mail) = 3629<br><br><u>Zuweiser (Referrer example for Mec</u><br>Field name = Field name (M1)                                                                                                    |
| Q Online-Hilfe Patient   Partner Zuweiser ield WHDSTART UWEISER_CODE ESCHLECHT ITEL                                                                                                    | ✓ OK                                                                                                    | X Abbrechen | Email (E-mail) = 3629<br><br><u>Zuweiser (Referrer example for Mec</u><br>Field name = Field name (M1)                                                                                                    |
| Q Online-Hilfe Patient   Partner Zuweiser eld WHDSTART UWEISER_CODE ESCHLECHT ITEL ACHNAME                                                                                                    | ✓ ОК ,<br>Мedistar<br>44<br>40<br>39 (Token,2,' ')                                                                                                    | X Abbrechen | Email (E-mail) = 3629<br><br><u>Zuweiser (Referrer example for Mec</u><br>Field name = Field name (M1)<br>Zuweiser_Code (Referrer code) = 4                                                                                                    |
| Online-Hilfe Patient   Partner Zuweiser eld WHDSTART UWEISER_CODE ESCHLECHT TTEL ACHNAME ORNAME                                                                                                    | ✓ OK<br>Medistar<br>44<br>40<br>39 (Token,2,' ')<br>39 (Token,1,' ')                                                                                        | X Abbrechen | Email (E-mail) = 3629<br><br><u>Zuweiser (Referrer example for Mec</u><br>Field name = Field name (M1)<br>Zuweiser_Code (Referrer code) = 4<br>Titel (Title) = 40                                                                                                    |
| Online-Hilfe Patient   Partner Zuweiser eld WHDSTART UWEISER_CODE ESCHLECHT TEL ACHNAME ORNAME NREDE_ETIKETT                                                                                                    | ✓ OK<br>Medistar<br>44<br>40<br>39 (Token,2,' ')<br>39 (Token,1,' ')                                                                                        | X Abbrechen | Email (E-mail) = 3629<br><br><u>Zuweiser (Referrer example for Mec</u><br>Field name = Field name (M1)<br>Zuweiser_Code (Referrer code) = 4<br>Titel (Title) = 40<br>Nachname (Surname) =39 <b>(Token,2</b> )                                                                                                    |
| Online-Hilfe Patient   Partner Zuweiser eld WHDSTART UWEISER_CODE ESCHLECHT TEL ACHNAME ORNAME NREDE_ETIKETT NREDE_BRIEF                                                                                                    | ✓ OK<br>Medistar<br>44<br>40<br>39 (Token,2,' ')<br>39 (Token,1,' ')                                                                                        | X Abbrechen | Email (E-mail) = 3629<br><br><u>Zuweiser (Referrer example for Mec</u><br>Field name = Field name (M1)<br>Zuweiser_Code (Referrer code) = 4<br>Titel (Title) = 40<br>Nachname (Surname) =39 <b>(Token,2</b> )                                                                                                    |
| Online-Hilfe Patient   Partner Zuweiser eld WHDSTART UWEISER_CODE ESCHLECHT TEL ACHNAME ORNAME NREDE_ETIKETT NREDE_ERIEF EBURTSDATUM                                                                                                    | ✓ OK<br>Medistar<br>44<br>40<br>39 (Token,2,' ')<br>39 (Token,1,' ')                                                                                        | X Abbrechen | Email (E-mail) = 3629<br><br><u>Zuweiser (Referrer example for Mec</u><br>Field name = Field name (M1)<br>Zuweiser_Code (Referrer code) = 4<br>Titel (Title) = 40<br>Nachname (Surname) =39 <b>(Token,2</b><br>                                                                                                    |
| Online-Hilfe Patient   Partner Zuweiser eld WHDSTART UWEISER_CODE ESCHLECHT ITEL ACHNAME ORNAME NREDE_ETIKETT NREDE_BRIEF EBURTSDATUM ACHRICHTUNG                                                                                                    | ✓ OK<br>Medistar<br>44<br>40<br>39 (Token,2,' ')<br>39 (Token,1,' ')                                                                                        | X Abbrechen | Email (E-mail) = 3629<br><br><u>Zuweiser (Referrer example for Mec</u><br>Field name = Field name (M1)<br>Zuweiser_Code (Referrer code) = 4<br>Titel (Title) = 40<br>Nachname (Surname) =39 <b>(Token,2</b><br><br>Strasse (Street) = 42                                                                                                    |
| Online-Hilfe Patient   Partner Zuweiser eld WHDSTART UWEISER_CODE ESCHLECHT ITEL ACHNAME ORNAME NREDE_ETIKETT NREDE_BRIEF EBURTSDATUM ACHRICHTUNG PEZIALGEBIET                                                                                                    | ✓ ОК ,<br>Мedistar<br>44<br>40<br>39 (Token,2,' ')<br>39 (Token,1,' ')                                                                                      | X Abbrechen | Email (E-mail) = 3629<br><br><u>Zuweiser (Referrer example for Mec</u><br>Field name = Field name (M1)<br>Zuweiser_Code (Referrer code) = 4<br>Titel (Title) = 40<br>Nachname (Surname) =39 <b>(Token,2</b><br><br>Strasse (Street) = 42<br>PLZ (Postal code) = 0206 <b>(Token,2.'</b>                                                                       |
| Online-Hilfe Patient   Partner Zuweiser eld WHDSTART UWEISER_CODE ESCHLECHT TEL ACHNAME ORNAME NREDE_ETIKETT NREDE_BRIEF EBURTSDATUM ACHRICHTUNG PEZIALGEBIET RAXISNAME                                                                                                    | ✓ ОК ,<br>Мedistar<br>44<br>40<br>39 (Token,2,' ')<br>39 (Token,1,' ')                                                                                      | X Abbrechen | Email (E-mail) = 3629<br><br><u>Zuweiser (Referrer example for Mec</u><br>Field name = Field name (M1)<br>Zuweiser_Code (Referrer code) = 4<br>Titel (Title) = 40<br>Nachname (Surname) =39 <b>(Token,2</b><br><br>Strasse (Street) = 42<br>PLZ (Postal code) = 0206 <b>(Token,2,'</b><br>Ort (Citu) = 0206 <b>(Token,1 ' ')</b>                             |
| Online-Hilfe Patient   Partner Zuweiser eld WHDSTART UWEISER_CODE ESCHLECHT TEL ACHNAME ORNAME NREDE_ETIKETT NREDE_BRIEF EBURTSDATUM ACHRICHTUNG PEZIALGEBIET RAXISNAME TRASSE                                                                                                    | ✓ ОК ,<br>Мedistar<br>44<br>40<br>39 (Token,2,' ')<br>39 (Token,1,' ')<br>42                                                                                | Abbrechen   | Email (E-mail) = 3629<br><br><u>Zuweiser (Referrer example for Mec</u><br>Field name = Field name (M1)<br>Zuweiser_Code (Referrer code) = 4<br>Titel (Title) = 40<br>Nachname (Surname) =39 <b>(Token,2</b><br><br>Strasse (Street) = 42<br>PLZ (Postal code) = 0206 <b>(Token,2,'</b><br>Ort (City) = 0206 <b>(Token,1,'')</b>                              |
| Conline-Hilfe  Patient Partner Zuweiser eld  WHDSTART UWEISER_CODE ESCHLECHT TEL ACHNAME ORNAME NREDE_ETIKETT NREDE_BRIEF EBURTSDATUM ACHRICHTUNG PEZIALGEBIET RAXISNAME TRASSE LZ                                                                                                    | ✓ ОК ,                                                                                                    | Abbrechen   | Email (E-mail) = 3627<br>Email (E-mail) = 3629<br><br><u>Zuweiser (Referrer example for Mec</u><br>Field name = Field name (M1)<br>Zuweiser_Code (Referrer code) = 4<br>Titel (Title) = 40<br>Nachname (Surname) =39 <b>(Token,2</b><br><br>Strasse (Street) = 42<br>PLZ (Postal code) = 0206 <b>(Token,2,'</b><br>Ort (City) = 0206 <b>(Token,1,'')</b><br> |
|                                                                                                    | ✓ ОК                                                                                                    | Abbrechen   | Email (E-mail) = 3629<br><br><u>Zuweiser (Referrer example for Mec</u><br>Field name = Field name (M1)<br>Zuweiser_Code (Referrer code) = 4<br>Titel (Title) = 40<br>Nachname (Surname) =39 <b>(Token,2</b> ,<br><br>Strasse (Street) = 42<br>PLZ (Postal code) = 0206 <b>(Token,2,'</b><br>Ort (City) = 0206 <b>(Token,1,'')</b><br>                        |
|                                                                                                    | ✓ ОК ,                                                                                                    | Abbrechen   | Email (E-mail) = 3629<br><br><u>Zuweiser (Referrer example for Mec</u><br>Field name = Field name (M1)<br>Zuweiser_Code (Referrer code) = 4<br>Titel (Title) = 40<br>Nachname (Surname) =39 <b>(Token,2</b> ,<br><br>Strasse (Street) = 42<br>PLZ (Postal code) = 0206 <b>(Token,2,'</b><br>Ort (City) = 0206 <b>(Token,1,'')</b><br>                        |
| Conline-Hilfe  Patient Partner Zuweiser eld  WHDSTART UWEISER_CODE ESCHLECHT TEL ACHNAME ORNAME NREDE_BRIEF EBURTSDATUM ACHRICHTUNG ACHRICHTUNG | Vedistar           44           40           39 (Token,2,' ')           39 (Token,1,' ')           42           41 (Token,2,' ')           41 (Token,1,' ') | X Abbrechen | Email (E-mail) = 3627<br>Email (E-mail) = 3629<br><br>Field name = Field name (M1)<br>Zuweiser_Code (Referrer code) = 4<br>Titel (Title) = 40<br>Nachname (Surname) =39 (Token,2<br><br>Strasse (Street) = 42<br>PLZ (Postal code) = 0206 (Token,2,'<br>Ort (City) = 0206 (Token,1,'')<br>                                                                   |

- The Zuweiser\_Code (Referrer code = 44) should be the same as Zuweiser\_1\_ID for the tab Patients.
- The fields Nachname, Vorname, Postal code and City contain an example of the "Token-functionality".

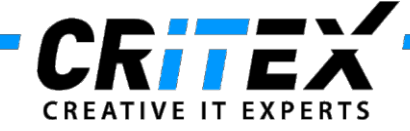

#### Lab parameter association list:

Some laboratories use abbreviations for parameters that differ from MedITEX parameters.

In this window you can define associations between import file parameters and MedITEX parameters.

First you select the **program** in the **dropdown menu**. Only this program will use the association list.

On the left there is the **current** association list, for non-existing associations this table will be empty.

Use the **"New**" button to add a new association. Enter the **parameter name** of an **import file** parameter and **select** the according **MedITEX parameter** from the list on the right side. Either **drag&drop** the entry from the right to the left or select the target field on the left and **double click** on a **MedITEX** parameter from the list. You can also use a **filter** to search for the right parameter and select certain **types of parameters** to show using the **checkboxes** underneath the **MedITEX** list. Finally **save** your association list with the **"Save table**" button.

| Configurat                                                                                                    | tion                                                              |                                        |                                   |                               |           |                   | x        |
|----------------------------------------------------------------------------------------------------|-------------------------------------------------------------------|----------------------------------------|-----------------------------------|-------------------------------|-----------|-------------------|----------|
| Edit association lists                                                                                                    |                                                                   |                                        |                                   |                               |           |                   |          |
| Create a ne<br>via double d<br>During an im                                                                                                    | w entry for the se<br>ick or drag'n'drop.<br>port this table will | lected program in<br>be referred autor | the parameter table<br>natically. | e and assign a parameter from | the MedIT | EX parameter list |          |
| Parameter tab                                                                                                    | le Primolab                                                       | <b>•</b>                               | MedITEX IVF pa                    | arameter list                 | Filter    |                   |          |
| Import                                                                                                    | MedITEX                                                           |                                        | PARAM                             | Description                   |           | Туре              |          |
| PGN                                                                                                    | PROG                                                              |                                        | AASC                              | Atypical Antibodies           |           | Serology          |          |
| DHDHS                                                                                                    | DHEAS                                                             |                                        | ABCER                             | Cervical swab                 |           | Microbiology      |          |
| BHTXT                                                                                                    |                                                                   |                                        | ABO                               | Blood Group/Rh                |           | Serology          |          |
| BHTSH                                                                                                    | TSH                                                               |                                        | ABURE                             | Urethral swab                 |           | Microbiology      |          |
| BHTES                                                                                                    | TESTG                                                             |                                        | ACAB                              | Anticardiolipin Abs           |           | Serology          |          |
| BHSBG                                                                                                    | SHBG                                                              |                                        | ACISPE                            | Acinetobacter species         |           | Microbiology      |          |
| BHPRL                                                                                                    | PROL                                                              |                                        | AFP                               | AFP                           |           | Hormons           |          |
| BHPRG                                                                                                    | PROG                                                              |                                        | aHCV                              | anti HCV                      |           | Serology          |          |
| BHMPRL                                                                                                    |                                                                   |                                        | AKS                               | Ab screening test             |           | Serology          |          |
| BHLH                                                                                                    | LH                                                                |                                        | AKSD                              | Ab differentiation 1          |           | Serology          |          |
| BHHCG                                                                                                    | HCG                                                               |                                        | AKSD2                             | Ab differentiation 2          |           | Serology          |          |
| BHFT4                                                                                                    | FT4                                                               |                                        | AKSQ                              | Ab quantification 1           |           | Serology          |          |
| BHFT3                                                                                                    | FT3                                                               |                                        | AKSQ2                             | Ab quantification 2           |           | Serology          |          |
| BHFSH                                                                                                    | FSH                                                               |                                        | АМН                               | AMH                           |           | Hormons           |          |
| RHEAT                                                                                                    |                                                                   | <b></b>                                | AMHR                              | Anti-Mullerian Hormone        |           | Hormons           | <b>_</b> |
| New         Change         Delete         Hormones         Clinical chemistry         Microbiology           New         Change         Delete         Serology         Genetics         Other |                                                                   |                                        |                                   |                               |           |                   |          |
| Save table                                                                                                    |                                                                   |                                        |                                   |                               |           |                   |          |
|                                                                                                    |                                                                   |                                        |                                   |                               |           |                   |          |

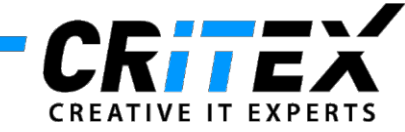

## 3. Implemented functions

## • Multiple entries possible:

Multiple entries are possible using the plus sign to link many keys to one single target. <u>Example:</u> 3108+412+4005

## • Replace: QW1=ZW1;...; QWn=ZWn

Source value 1(QW1) is replaced through the target value 1(ZW1), if it exists, etc. *Note: make sure there are no spaces between parentheses.* <u>Examples:</u> 3100 (Replace:Sex:Male=M,Female=W)

3108 (Replace:1=Member,2=Family\_insurance,3=Pensioner) 16 (Replace:E=Husband,K=Child, S=Other)

## • Return: %NOW%

Any entry will be replaced with:

| %NOW%      | date format   | dd.mm.yyyy hh:mm:ss     |
|------------|---------------|-------------------------|
| %DATE%     | date format   | dd.mm.yyyy              |
| %TIME%     | time format   | hh:mm:ss                |
| %DATETIME% | date format   | dd.mm.yyyy hh:mm:ss     |
| %YEAR%     | date format   | уууу                    |
| %DAY%      | date format   | dd                      |
| %WEEK%     | calendar week | day of the current date |

## • Token,n,Separator

<u>Example:</u> PLZ (postal code) = **8431 (Token,1,' ')** returns the first word of the field 8431 back. The Separator differ single words. A typical example therefore is the return of the postal code out of the field "08124 Anytown".

# • {Free text}

The text instead of "Free text" will be added at the beginning of target field.

Example: The source field 1234 returns a date, which must not necessarily be imported. But it is possible to add it as additional information in the field "Note".

Example:

"{Date of receipt of the blood sample: } 8415"  $\rightarrow$  "Date of receipt of the blood sample: 01.02.2013"

• #CRLF#

Can be used in the text fields NOTE and BEMERKUNG.

#### 4. Examples for the construction of import files

# • MER format

Convert Excel to CSV, and CSV to the MER format.

#### Example (MER):

PATIENT\_ID;DATE;TIME;PARAM;VALUE;NOTE;DOCTOR "1","14.02.2011";"12.30";"RH";"negative";"";"doctor 1" "2", "14.02.2011";"12.30";"HCG";"0,25";"retest in 1 week";"doctor 1" "3", "15.02.2011";"";"FSH";"1,3";"";"

<u>Tips:</u>

- The number of columns should be identical to the number of columns of the header;
- Header: column name are separated with semicolon and without quotes;
- Header: no spaces between columns;
- Rows of data: single data are separated with semicolon and limited with quotes.

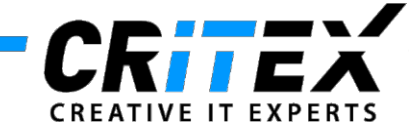

- BDT format
  - 00830001
  - 0153101Test\_Name
  - 0193102Test\_Surname
  - 024841117 Progesterone
  - 010500117P
  - 01084201,2
  - 0088422+
  - 0128421ng/ml
  - 01684600,3 0,8

First three digits represent the length of the row, next four digits is the identifier. All other characters are the information itself.

Example: for the first row. 008 = length 3000 = identifier for Patient\_ID 1 = Patient\_ID

• The LDT format looks nearly the same; the difference is that numbers of key fields may differ.

# 5. More useful tips:

- Correct syntax: the column name in the header has to be unique and exactly the same as the name in the field of the LDT Importer.
- Patient and partner information should have different names, like Pat\_ID and Par\_ID.
- On every importing process, each assigned file will be completely imported. Therefore, manually inserted field information entered in MedITEX IVF, will be overwritten the next time LDT Importer is ran. In this case, the link for this field in the LDT Importer settings must be deleted.
- Modifications can be made at all times.
- Name assignment is case sensitive.
- The import file format is detected automatically
  - A .bdt file is treated like an .ldt file
  - A .dat file can have the format of an .ldt file or the default .dat format (only two key numbers) The LDTImporter will automatically check which file format is used

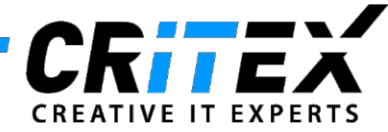

| In this t   General   MIS / MER   Rules   - SUPPORT -     Autorun import   Close LDTImporter after import automatically:   after   Close LDTImporter after import automatically:   after   Autorun import   Close LDTImporter after import automatically:   after   Close LDTImporter after import automatically:   after   Autorun import   Actorur after import automatically:   after   Delete imported files from import folder   Paths   MedITEX tolder   C:CRECNMedITEX IVF   Backup folder   C:RecDateADISicherung\LDTImport   HL7 DLL path   Interface     Lab data import from Immulite (ASTM-COM protocol)   Port:   Baud rate:   9600   Data Bits:   8   Parity:   None   Stop Bits:   Incention                                                                                                    |            |
|----------------------------------------------------------------------------------------------------|------------|
| General MIS / MER     Autorun import        Close LDTImporter after import automatically:     after     after <td>ab sheet</td>                                                                                                    | ab sheet   |
| Autorun import    Close LDTimporter after import automatically: after 5 min     Archive import files    Delete imported files from import folder     Paths     Paths    MedITEX folder     C:\CRITEX.WedITEX IVF    Backup folder    C:\RecDateAD\SicherungLLDTimport    HL7 DLL path     Port:    Baud rate:   9600   Party:   None   Stop Bits:   1   Stop Bits:                                                                                                    | porter in  |
| Paths The mic interface   MedITEX folder Interface   C:\CRITEX.WedITEX.IVF Image: Comparison of the interface   Backup folder Image: C:\RecDateAD\Sicherung\LDTimport   C:\RecDateAD\Sicherung\LDTimport Image: C:\RecDateAD\Sicherung\LDTimport   HL7 DLL path Image: C:\RecDateAD\Sicherung\LDTimport   Image: C:\RecDateAD\Sicherung\LDTimport Image: C:\RecDateAD\Sicherung\LDTimport   HL7 DLL path Image: C:\RecDateAD\Sicherung\LDTimport   Image: C:\RecDateAD\Sicherung\LDTimport Image: C:\RecDateAD\Sicherung\LDTimport   HL7 DLL path Image: C:\RecDateAD\Sicherung\LDTimport   Image: C:\RecDateAD\Sicherung\LDTimport Image: C:\RecDateAD\Sicherung\LDTimport   HL7 DLL path Image: C:\RecDateAD\Sicherung\LDTimport   Image: C:\RecDateAD\Sicherung\LDTimport Image: C:\RecDateAD\Sicherung\LDTimport   HL7 DLL path Image: C:\RecDateAD\Sicherung\LDTimport   Image: C:\RecDateAD\Sicherung\LDTimport Image: C:\RecDateAD\Sicherung\LDTimport   HL7 DLL path Image: C:\RecDateAD\Sicherung\LDTimport   Image: C:\RecDateAD\Sicherung\LDTimport Image: C:\RecDateAD\Sicherung\LDTimport   Port: Image: C:\RecDateAD\Sicherung\LDTimport   Image: Dista Bits: Image: C:\RecDateAD\Sicherung\LDTimport   Stop Bits: Image: C:\RecDateAD\Sicherung\LDTimport                                                                                                    |            |
| Interface   C:\CRITEX.WedITEX.IVF     Backup folder   C:\RecDateAD\Sicherung\LDTImport     HL7 DLL path     Image: Stop Bits:     You can Interface     You can Interface     You can Interface                                                                                                    | Idle secti |
| Backup folder<br>C:\RecDateAD\Sicherung\LDTimport<br>HL7 DLL path<br>HL7 DLL path<br>Lab data import from Immulite (ASTM-COM protocol)<br>Port:<br>Baud rate:<br>9600<br>Data Bits:<br>8<br>Parity:<br>None<br>Stop Bits:<br>1<br>Stop Bits:<br>None<br>None<br>Stop Bits:<br>None<br>None<br>None<br>None<br>None<br>None<br>None<br>None<br>None<br>None<br>None<br>None<br>None<br>None<br>None<br>None<br>None<br>None<br>None<br>None<br>None<br>None<br>None<br>None<br>None<br>None<br>None<br>None<br>None<br>None                                                                                                    | es and ti  |
| C:\RecDateAD\Sicherung\LDTImport  HL7 DLL path  LDT path  Lab data import from Immulite (ASTM-COM protocol)  Port: Baud rate: 9600  Data Bits: 8  Parity: None  Stop Bits: 1  Stop Bits: 1                                                                                                    |            |
| HL7 DLL path  HL7 DLL path  Image: Second second se |            |
| Install HL7 Service     Lab data import from Immulite (ASTM-COM protocol)     Port:   Image: Service     Off   Parte:   9600     Interface     Parity:   None   Stop Bits:   1     Stop Bits:     None                                                                                                    |            |
| Install HL7 Service     Lab data import from Immulite (ASTM-COM protocol)     Port:   Image: Second Second S                                                                                    |            |
| Lab data import from Immulite (ASTM-COM protocol) Port: Baud rate: 9600 Data Bits: 8 Parity: None Stop Bits: 1 Stop Bits: None                                                                                                    |            |
| Port: Image: Constraint of the second second                      |            |
| Baud rate: 9600<br>Data Bits: 8<br>Parity: None<br>Stop Bits: 1<br>Stop Bits: None                                                                                                    | also cor   |
| Data Bits: 8 ▼ Parity: None ▼ Stop Bits: 1 ▼ Stop Bits: None ▼                                                                                                    | C          |
| Parity: None  Stop Bits: 1 Stop Bits: None                                                                                                    |            |
| Stop Bits: 1  Stop Bits: None                                                                                                    |            |
| Stop Bits: None                                                                                                    |            |
|                                                                                                    |            |
|                                                                                                    |            |
|                                                                                                    |            |
| Q Online help ✓ OK X Cancel                                                                                                    |            |

#### **General settings:**

Т

In this tab sheet, you can define the behavior of the LDT importer in the upper section.

The middle section is used to set paths for external interfaces and the backup folder.

You can also connect the LDTImporter to a COM Interface

#### Processing steps for all imports:

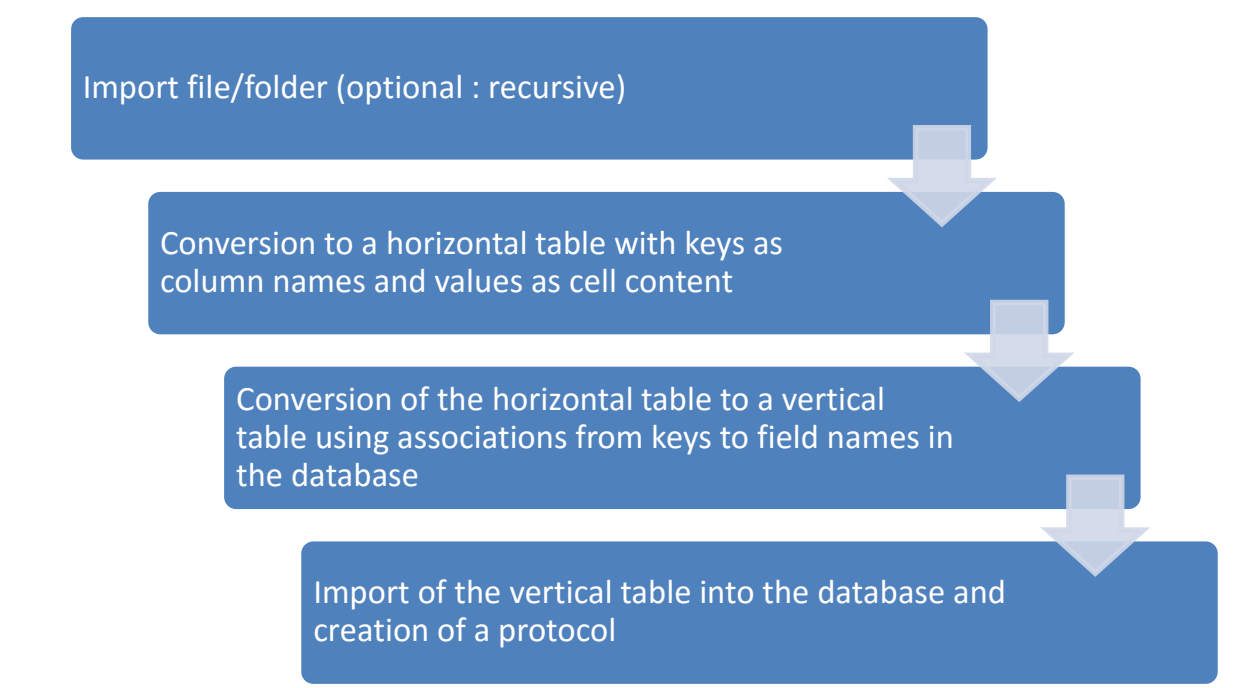